# **Adding Acceptance Tests**

## Steps To Add Acceptance Test

- 1. Running Fitnesse server. Please follow the instructions on following page to start Fitnesse server
- 2. Start web browser http://localhost:7070/OpenCga
- 3. Adding Test Suite

4. Adding

5. Adding

a. Click on Add, select Suite Page

| <b>FitNesse</b>                                                                                                    | Suite                        | Edit      | Add -                             | Tools -       |  |  |
|----------------------------------------------------------------------------------------------------|------------------------------|-----------|-----------------------------------|---------------|--|--|
| OpenCga / TestsSuits                                                                                                    |                              |           | Static Pa<br>Suite Pa<br>Test Pag | ge<br>ge      |  |  |
| OpenCGA                                                                                                    | Test                         | Sui       |                                   |               |  |  |
| Contents:<br>• Analysis Alignment<br>• Analysis Variant *<br>• Cohorts *<br>• Files *<br>• G A 4 G H *<br>• Individuals *<br>• Jobs *<br>• Panels *<br>• Project Tests +<br>• Set Up +<br>• Samples *<br>• Studies *<br>• Studies *<br>• Suite Set Up +<br>• Tools *<br>• Users *<br>• User Tests +<br>• Variable Set * | •                            |           |                                   |               |  |  |
| <ul><li>a. Click the Suite to add a Te</li><li>b. Click the Add button and suite</li></ul>                                                                                                    | st Page<br>elect Tes         | t Page    |                                   |               |  |  |
| <b>FitNesse</b>                                                                                                    | Suite                        | Edit      | Add -                             | Tools -       |  |  |
| OpenCga / TestsSuits / F                                                                                                    | OpenCga / TestsSuits / Files |           |                                   |               |  |  |
| Test suite >                                                                                                    |                              | icst r ug |                                   |               |  |  |
| Contents:                                                                                                    |                              |           |                                   |               |  |  |
| g Test(s)<br>a. Click the Test Page and Cl<br>FitNesse<br>OperCpa TestSult / Parels<br>Help test:<br>Tage: did ang<br>Spradbret to Filmes (Filmes to Spradbred) Form<br>1    1 Test sult & X<br>2   contents = 82 · 9 · p · f · h<br>b. Add Test(s) in Fitnesse tab                                                     | lick Edit,                   | User wil  | II See a pa                       | age like this |  |  |
| i. Example                                                                                                    |                              |           |                                   |               |  |  |
| Heading / Test Name<br>! Table: Rest Fixture   \${baseURL}  <br>tnesse Fixture Name e,g; <i>RestFixture</i><br>/ setBody   {"password" : "user_P@ssword"} <br>Set Body in JSON format<br>  setHeader Content-Type:application/json                                                                                      |                              |           |                                   |               |  |  |

et Header | POST | /v1/users/test/login | | Content-Type: application/json || Call Rest Function POST/GET/PUT etc

<===>

<===> Fi <===> S

|VERB (POST/GET/DEL/etc)| Parameters | Return Code | Return Header | Response |

#### Table of Contents:

• Steps To Add Acceptance Test

For detail explanation of each individual fields, please read documentation from RestFixture

- 6. Running **Suite/Test** Click on Suite/Test Page to run complete Suite or individual Test page.

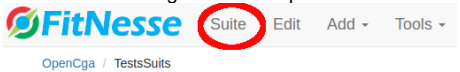

### **OpenCGA** Test Suite

Contents: Analysis Alignment \* Cohorts \* G A 4 G H \* Individuals \* Jobs \* Panels \* Projects \* Projects \*
Samples \*
Studies \*
Tools \* Tools \*
 Users \*

 Create User +
 Get User +
 Log In +
 Set Up +

 Variable Set \* SFitNesse Test Edit Add - Tools -OpenCga / TestsSuits / Users / LogIn

+ Included page: .OpenCga.TestsSuits.Users.SetUp (edit)

#### Login User Test

| Table: Rest Fixture | http://bioinfodev.hpc.cam.ac.uk/hgva/webservices/rest/ |    |                                                   |                                                  |  |  |
|---------------------|--------------------------------------------------------|----|---------------------------------------------------|--------------------------------------------------|--|--|
| setBody             | {"password" : "hgva"}                                  |    |                                                   |                                                  |  |  |
| setHeaders          | Content-Type: application/json                         |    |                                                   |                                                  |  |  |
| POST                | /v1/users/hgva/login                                   |    | Content-Type: application/json                    | jsonbody.response[0].result[0].userId === 'hgva' |  |  |
| let                 | sessionId                                              | js | response.jsonbody.response[0].result[0].sessionId |                                                  |  |  |